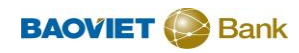

## Hướng dẫn đăng ký BVB eToken trên ứng dụng BAOVIET Smart

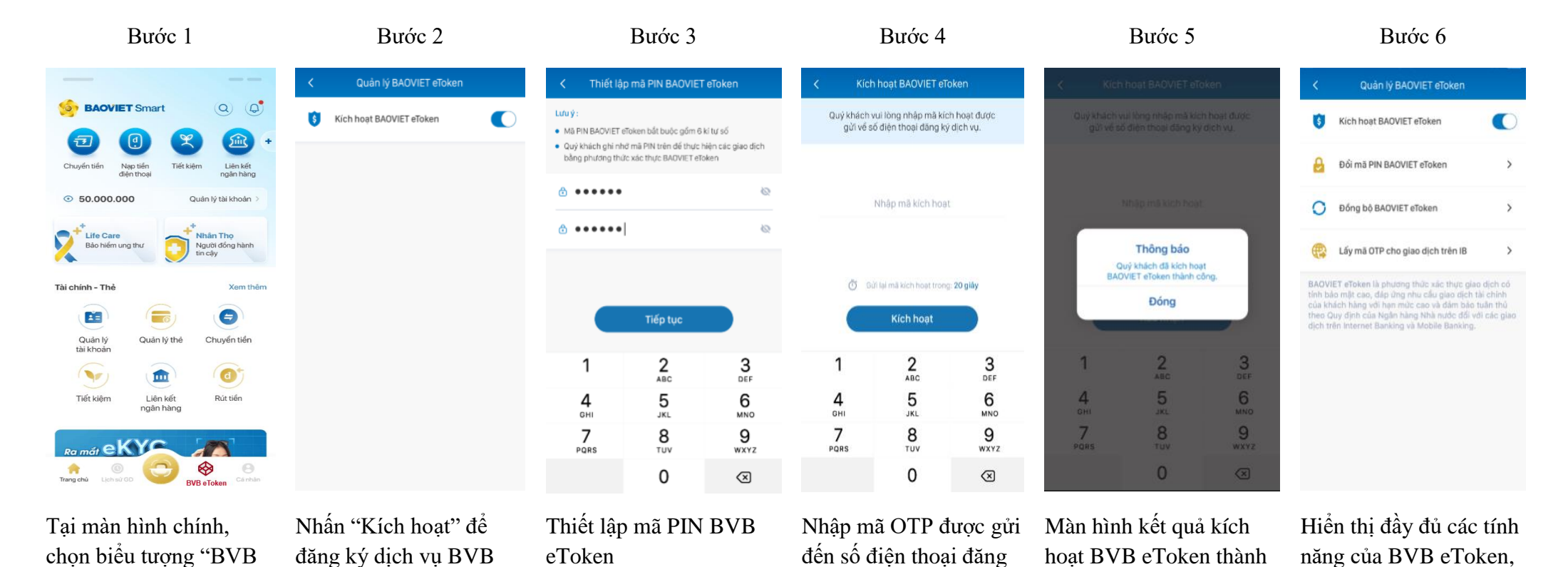

ký để xác thực

công

sau khi kích hoạt thành

công

Lưu hành nôi bô

eToken

eToken"